## Zipping og kryptering av filer (excel eller csv)

- 1. Last ned og installer 7zip, eller få bistand av IT-ansvarlig til å legge det inn på maskinen.
- 2. Start 7zip og naviger frem til dokumentene du ønsker å pakke:

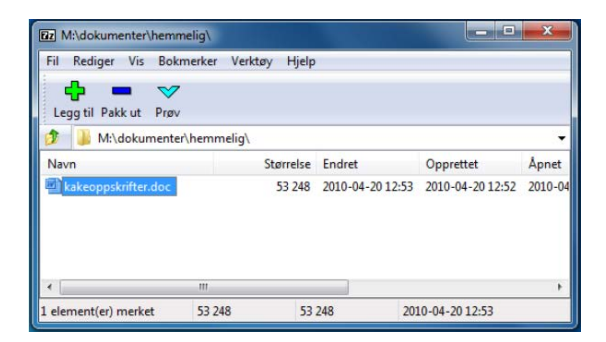

3. Klikk Legg til:

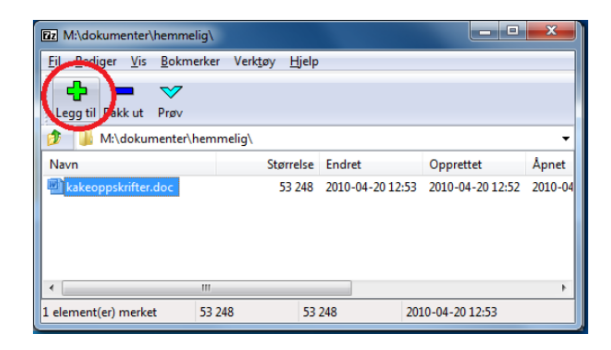

4. Velg formatet 7z, angi et godt passord og velg krypteringsmetoden AES-256:

| Format:                         | 72                                                                                                    | ~      | Oppdateringsmetode:          |   |
|---------------------------------|----------------------------------------------------------------------------------------------------|--------|------------------------------|---|
|                                 | Electron of the second second s |        | Legg til og overskriv filer  | v |
| Komprimeringsnivă:              | Normal                                                                                                    | ~      | Innstillinger                |   |
| Komprimeringsmetode:            | LZMA                                                                                                    | ~      | Selvutpakkende arkiv («SFX») |   |
| Ordbokstærelse:                 | 16 MB                                                                                                    | ~      | Compress shared files        |   |
| Ordstørrelse:                   | 32                                                                                                    | ~      | Kyptering                    |   |
| Solid blokk størrelse:          | 2 GB                                                                                                    | v      | Angi passort                 |   |
| Antall CPU tråder:              | 2 ~                                                                                                    | /4     | Bekreft passord              |   |
| Minnebruk ved komprimerir       | ig:                                                                                                    | 192 MB | $\bigcirc$                   |   |
| Minnebruk ved dekomprime        | ering:                                                                                                    | 18 MB  | Vis passord                  | _ |
| Del opp til flere delarkiv i st | arrelsen:                                                                                                    |        | Krypteringsmetode: AES-256   | 1 |
|                                 |                                                                                                    | ×      | Kypter filnavn               | 1 |
| Parametre:                      |                                                                                                    |        |                              |   |

- 5. Du vil nå få en arkivfil i samme mappe. Denne vil være kryptert med passordet du anga.
- Denne kan legges ved og sendes på e-post: <u>filmottak-sysvak@fhi.no</u> Dobbeltsjekk om filen er kryptert før den sendes. Kan du selv åpne filen uten å legge inn passord er den ikke kryptert.
- 7. Mottaker kontaktes med passord på sms 945 27 583 for å få åpnet fila ved mottak.